1/7

# БЕСПРОВОДНОЕ ПЕРЕГОВОРНО-ПОИСКОВОЕ УСТРОЙСТВО (БЕСПРОВОДНАЯ МЕТКА)

# Модель

# БМ-3

ТУ 26.30.11.110-001-83119069-2018

## Инструкция по программированию

### Изготовитель: ООО «КОНЦЕРН ГУДВИН (ГУДВИН ЕВРОПА)»

109316, Москва, Волгоградский проспект, д.42, корп. 5 Тел.: +7(495) 287-44-87 www.goodwin.ru

- 1. Процесс программирования устройства БМ-3 возможен только при использовании специализированного кабеля micro-USB, предоставляемого компанией-производителем.
- 2. Подготовка к программированию заключается в установке на ПК или ноутбук приложения STM32CubeProgrammer. Скачать его можно по ссылке:

https://www.st.com/en/development-tools/stm32cubeprog.html

#### All features

- Erases, programs, views and verifies the content of the device Flash memory
- · Offers a command-line interface for automation through scripting
- ST-LINK firmware update
- Supports Motorola S19, Intel HEX, ELF, and binary formats
- Supports debug and bootloader interfaces
- Enables secure firmware creation using the STM32 Trusted Package Creator tool

#### Get Software

Read more V

|   | Part Number      | General Description 🔶                  | Latest version 🗍 | Download 🔶 | All versions          |
|---|------------------|----------------------------------------|------------------|------------|-----------------------|
| + | STM32CubePrg-Lin | STM32CubeProgrammer software for Linux | 2.9.0            | Get latest | Select version $\lor$ |
| + | STM32CubePrg-Mac | STM32CubeProgrammer software for Mac   | 2.9.0            | Get latest | Select version $\lor$ |
| + | STM32CubePrg-W32 | STM32CubeProgrammer software for Win32 | 2.9.0            | Get latest | Select version $$     |
| + | STM32CubePrg-W64 | STM32CubeProgrammer software for Win64 | 2.9.0            | Get latest | Select version 🗸      |

Выберите в списке свою операционную систему и нажмите "Select version". **Необходима версия 2.7.0 – выберите её!** 

| License Agreem                                                                                                    | ent                                                                                                    |
|----------------------------------------------------------------------------------------------------|----------------------------------------------------------------------------------------------------|
|                                                                                                    | ACCEPT                                                                                                    |
| Please indicate your acceptar                                                                                         | ce or NON-acceptance by selecting "I ACCEPT" or "I DO NOT ACCEPT" as indicated below in the media.                                                                                                    |
| BY INSTALLING COPYING, E<br>(AND THE RELATED DOCUN<br>COMPANIES (STMICROELE)<br>WHICH SUCH RECIPIENT IS<br>AGREEMENT. | NOWNLOADING, ACCESSING OR OTHERWISE USING THIS SOFTWARE PACKAGE OR ANY PART THEREOF<br>(ENTATION) FROM STMICROELECTRONICS INTERNATIONAL N.V., SWISS BRANCH AND/OR ITS AFFILIATED<br>CTRONICS), THE RECIPIENT, ON BEHALF OF HIMSELF OR HERSELF, OR ON BEHALF OF ANY ENTITY BY<br>EMPLOYED AND/OR ENGAGED AGREES TO BE BOUND BY THIS SOFTWARE PACKAGE LICENSE |
| Under STMicroelectronics' inte                                                                                        | ellectual property rights and subject to applicable licensing terms for any third-party software incorporated in this                                                                                                    |
| software package and applica                                                                                          | ble Open Source Terms (as defined here below), the redistribution, reproduction and use in source and binary forms                                                                                                    |
| of the software package or an                                                                                         | y part thereof, with or without modification, are permitted provided that the following conditions are met:                                                                                                    |
| 1. Redistribution of source disclaimer.                                                                               | ecode (modified or not) must retain any copyright notice, this list of conditions and the following                                                                                                    |
| <ol> <li>Redistributions in binar</li></ol>                                                                           | y form, except as embedded into microcontroller or microprocessor device manufactured by or for                                                                                                    |
| STMicroelectronics or a                                                                                               | a software update for such device, must reproduce the above copyright notice, this list of conditions                                                                                                    |
| and the following discla                                                                                              | inter in the documentation and/or other materials provided with the distribution.                                                                                                    |
| <ol> <li>Neither the name of ST</li></ol>                                                                             | Microelectronics nor the names of other contributors to this software package may be used to endorse                                                                                                    |
| or promote products de                                                                                                | rived from this software package or part thereof without specific written permission.                                                                                                    |
| <ol> <li>This software package</li></ol>                                                                              | or any part thereof, including modifications and/or derivative works of this software package, must be                                                                                                    |
| used and execute sole                                                                                                 | y and exclusively on or in combination with a microcontroller or a microprocessor devices                                                                                                    |
| manufactured by or for                                                                                                | STMicroelectronics.                                                                                                    |
| 5. No use, reproduction o                                                                                             | r redistribution of this software package partially or totally may be done in any manner that would                                                                                                    |
| subject this software pa                                                                                              | ackage to any Open Source Terms (as defined below).                                                                                                    |
| 6. Some portion of the so                                                                                             | ftware package may contain software subject to Open Source Terms (as defined below) applicable for                                                                                                    |
| each such portion ("Op                                                                                                | en Source Software"), as further specified in the software package. Such Open Source Software is                                                                                                    |
| supplied under the app                                                                                                | licable Open Source Terms and is not subject to the terms and conditions of license hereunder. "Open                                                                                                    |
| Source Terms' shall me                                                                                                | an any open source license which requires as part of distribution of software that the source code of                                                                                                    |

### Появится окно лицензионного соглашения, необходимо нажать "АССЕРТ"

×

| If you have an account or    | my.st.com, login and download the software without any further validation steps.                                       |
|------------------------------|----------------------------------------------------------------------------------------------------|
|                              | Login/Registe                                                                                                    |
| If you don't want to login i | now, you can download the software by simply providing your name and e-mail address in the form below and validation   |
| This allows us to stay in c  | ontact and inform you about updates of this software.                                                                  |
| For subsequent downlo        | ads this step will not be required for most of our software.                                                           |
|                              |                                                                                                    |
| First Name:                  |                                                                                                    |
|                              |                                                                                                    |
| Last Name:                   |                                                                                                    |
| E-mail address:              |                                                                                                    |
|                              |                                                                                                    |
| Please review our Privacy    | y Statement that describes how we process your profile information and how to assert your personal data protection rig |
| Please keep me inf           | ormed about future updates for this software or new software in the same category                                      |
|                              |                                                                                                    |
|                              | Download                                                                                                    |
|                              |                                                                                                    |
|                              |                                                                                                    |

Приложение будет скачано на ваш компьютер. (Приложение можно запросить у

#### компании-поставщика!)

3. Установите скачанное приложение и запустите его

| Pre STN       | 132CubeProgrammer                                                                | – 🗆 ×                                                                                  |
|---------------|----------------------------------------------------------------------------------|----------------------------------------------------------------------------------------|
| STM32<br>Cube | Programmer (1997)                                                                | F 🕒 🎽 🔆 🖅                                                                              |
|               | Memory & File edition                                                            | Not connected                                                                          |
|               | Device memory Open file +                                                        | ST-LINK Connect                                                                        |
| <b>.</b>      | Address Size Data width 32-bit V Find Data Ox Read                               | ST-LINK configuration Serial number No ST-L                                            |
| OB            |                                                                                  | Port SWD                                                                               |
| CPU           |                                                                                  | Mode Normal 👻                                                                          |
| swv           |                                                                                  | Access port 0                                                                          |
|               | No data to display                                                               | Shared Disabled T                                                                      |
|               |                                                                                  | Debug in Low Power mode<br>External loader _<br>Target voltage _<br>Firmware version _ |
|               |                                                                                  | Firmware upgrade                                                                       |
|               | Log Live Update Verbosity level   1 2 3 1336/28 : STM32CubeProgrammer API v2.8.0 | Board –<br>Device –<br>Type                                                            |
|               |                                                                                  | Pevice ID                                                                              |
| $\bigcirc$    |                                                                                  | CPU -<br>Bootloader Version _                                                          |
| ?             | · · · · · · · · · · · · · · · · · · ·                                            |                                                                                        |

4. Подключите БППУ специализированным USB кабелем, поставляемым компанией-изготовителем.

5. Проверьте, что драйвер устройства установлен правильно, для этого откройте

«Диспетчер устройств».

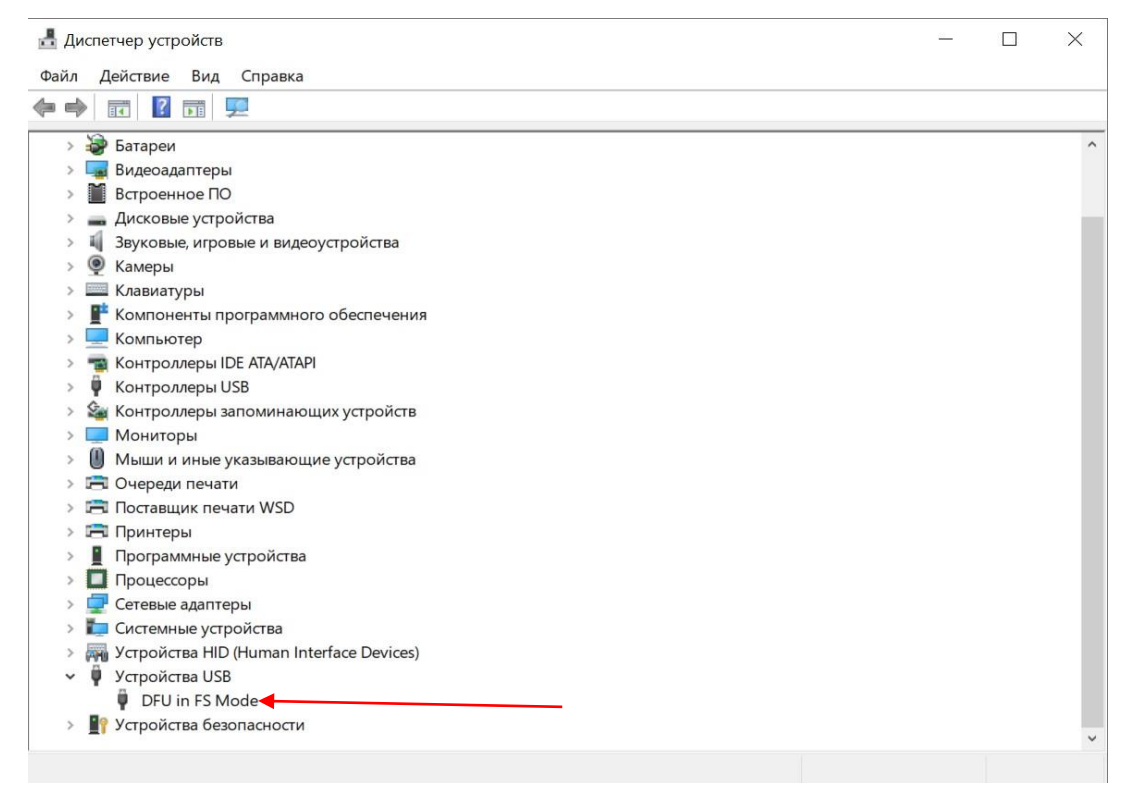

6. В приложении «STM32CubeProgrammer» нажмите кнопку «ST-LINK» в верхнем правом углу и в выпавшем списке выберите «USB»

| STM32<br>Cube                                                                    | 32CubeProgrammer<br>Programmer                   |                 |                      | 🧐 f    | -                                                                                     | - ×           |
|----------------------------------------------------------------------------------|--------------------------------------------------|-----------------|----------------------|--------|---------------------------------------------------------------------------------------|---------------|
| Ξ                                                                                | Memory & File edition                            |                 |                      |        | • •                                                                                   | Not connected |
|                                                                                  | Device memory Open file +                        |                 |                      |        | ST-LINK -                                                                             | Connect       |
| *                                                                                | Address Size Data width 32-bit                   | Find Data 0     | x                    | Read 🔹 | UART o S                                                                              | r-L ▼ Ø       |
| OB                                                                               |                                                  |                 |                      |        | OTA ND<br>Frequency (kHz)                                                             | *             |
| CPU                                                                              |                                                  |                 |                      |        | Mode Norn                                                                             | nal 👻         |
| swv                                                                              |                                                  |                 |                      |        | Access port 0<br>Reset mode Softw                                                     | vare reset 💌  |
|                                                                                  | No data to disp                                  | lay             |                      |        | Shared Disab                                                                          | oled 🔻 🕦      |
|                                                                                  |                                                  |                 |                      |        | Debug in Low Power mod<br>External loader _<br>Target voltage _<br>Firmware version _ | • 🗸           |
|                                                                                  |                                                  |                 |                      |        | Fin<br>Target inforr                                                                  | mware upgrade |
|                                                                                  | Log<br>13:36:28 : STM32CubeProgrammer API v2.8.0 | Live Update Ver | erbosity level 💿 1 🤇 | 2 3    | Board<br>Device<br>Type                                                               | -             |
| ۲                                                                                | 13:45:05 : Error: No debug probe detected.       |                 |                      |        | Device ID<br>Revision ID<br>Flash size                                                |               |
| $\textcircled{\begin{tabular}{ c c c c c } \hline \hline & \hline \end{array} }$ |                                                  |                 |                      |        | Bootloader Version                                                                    | -             |
| ?                                                                                |                                                  |                 |                      | 0% 🛞   |                                                                                       |               |

| Pre STIV         | 32CubeProgrammer                                                                        |                               |                 |                                  | – 🗆 X                  |                   |
|------------------|-----------------------------------------------------------------------------------------|-------------------------------|-----------------|----------------------------------|------------------------|-------------------|
| STM32<br>Cube    | Programmer                                                                              |                               | Q               | 🕸 f 🕨                            | y 🛪 🏹                  |                   |
|                  | Memory & File edition                                                                   |                               |                 | WAR                              | Not connected          |                   |
|                  | Device memory Open file +                                                               |                               |                 | USB                              | Connect                |                   |
| <b>.</b>         | Address Size                                                                            | Data width 32-bit 🔻 Find Data | 0x Read         | Port                             | USB1 - C               | $\sim$            |
| OB               |                                                                                         |                               |                 | Serial numbe<br>PID              | r 200364500000         | $\langle \rangle$ |
| CPU              |                                                                                         |                               |                 | VID                              | 0x0483                 | $\mathbf{A}$      |
| swv              |                                                                                         |                               |                 | Read Unprot                      | ect (MCU)              |                   |
|                  |                                                                                         | No data to display            |                 |                                  |                        |                   |
|                  |                                                                                         |                               |                 |                                  |                        |                   |
|                  |                                                                                         |                               |                 |                                  |                        |                   |
|                  | Log                                                                                     | Live Update                   | Verbosity level | 3 Board<br>Device                | arget information<br>- |                   |
|                  | 13:36:28 : STM32CubeProgrammer API v2.8.0<br>13:45:05 : Error: No debug probe detected. |                               |                 | Type<br>Device ID<br>Revision ID |                        |                   |
| $\overline{(e)}$ |                                                                                         |                               |                 | CPU<br>Bootloader V              | lersion –              |                   |
| <u></u>          |                                                                                         |                               |                 |                                  |                        |                   |
| 0                |                                                                                         |                               | 0%              | $\otimes$                        |                        |                   |

Должен обнаружить устройство, если нет – нажмите обновить.

## Нажмите «Connect».

Увидите следующую информацию:

| Pre STM       | 132CubeProgram                                                                                                    | mmer                                                                                                    |                                                             |                       |            |          |         |      |                                        |      |      |                                                                                 |             | -        |                                            | ×                                      |
|---------------|----------------------------------------------------------------------------------------------------|----------------------------------------------------------------------------------------------------|-------------------------------------------------------------|-----------------------|------------|----------|---------|------|----------------------------------------|------|------|---------------------------------------------------------------------------------|-------------|----------|--------------------------------------------|----------------------------------------|
| STM32<br>Cube | Programmer                                                                                                    |                                                                                                    |                                                             |                       |            |          |         |      |                                        |      | 19   | f 🕒                                                                             | y           | *        | 5                                          | ī                                      |
| =             | Memory a                                                                                                    | & File edit                                                                                                 | tion                                                        |                       |            |          |         |      |                                        |      |      |                                                                                 | •           | Conne    | ected                                      |                                        |
|               | Device me                                                                                                    | mory Ope                                                                                                    | en file +                                                   |                       |            |          |         |      |                                        |      |      | USB                                                                             | *           | Disc     | connect                                    |                                        |
| <b>.</b>      | Address                                                                                                    | 0x0800000                                                                                                   | ▼ Size                                                      | 0x400                 | Data width | 32-bit 💌 | Find I  | Data | 0x                                     | Read | *    | Port                                                                            | ISB config  | uration  |                                            |                                        |
|               | Addr                                                                                                    | ress                                                                                                    | 0                                                           | 4                     | 8          | c        |         |      | AS                                     | SCII |      |                                                                                 |             |          |                                            |                                        |
| OB            | 0x080000                                                                                                    | 00 20                                                                                                    | 0015980                                                     | 08035c11              | 08034FA5   | 08034F   | 47      | .Y.  | .∖¥0§0                                 |      | _    | Serial numbe                                                                    | r —         | 20       | 0364500                                    |                                        |
|               | 0x080000                                                                                                    | 10 08                                                                                                    | 8034FA9                                                     | 08034FAB              | 08034FAD   | 000000   | 00      | ©0   | «00                                    |      |      | PID                                                                             | Oxo         | df11     |                                            |                                        |
| CPU           | 0x080000                                                                                                    | 20 00                                                                                                    | 0000000                                                     | 00000000              | 00000000   | 080220   | 15      |      |                                        |      | 0    | VID                                                                             | Ox          | 0483     |                                            |                                        |
|               | 0x080000                                                                                                    | 30 08                                                                                                    | 8034FAF                                                     | 00000000              | 08021FB9   | 08034F   | 31      | -o., | $\ldots \ldots ^1 \ldots \pm 0 \ldots$ |      |      | A contract of the                                                               |             |          |                                            |                                        |
| SWV           | 0x080000                                                                                                    | 40 08                                                                                                    | 8035F59                                                     | 08035F5D              | 08035F61   | 08034F   | 9       | Y    | ]aÉO                                   |      |      | Read Unprot                                                                     | ect (MCU)   |          |                                            |                                        |
|               | 0x080000                                                                                                    | 50 08                                                                                                    | 8035F65                                                     | 08035F69              | 08035005   | 080350   | 1F      | e    | iPP                                    |      |      |                                                                                 |             |          |                                            |                                        |
|               | 0×080000                                                                                                    | 60 08                                                                                                    | 8035021                                                     | 0803503B              | 0803503D   | 08035F   | 5D      | !P   | ;P=Pm                                  |      |      |                                                                                 |             |          |                                            |                                        |
|               | 0x080000                                                                                                    | 70 08                                                                                                    | 8035F71                                                     | 08035F75              | 08035F79   | 08035F   | 7D      | q    | uy}                                    |      |      |                                                                                 |             |          |                                            |                                        |
|               | 0×080000                                                                                                    | 80 08                                                                                                    | 8035F81                                                     | 08035F85              | 08035F89   | 08035F   | 3D      |      |                                        |      |      |                                                                                 |             |          |                                            |                                        |
|               | 0x080000                                                                                                    | 90 08                                                                                                    | 8035F91                                                     | 08035F95              | 08035F99   | 080350   | BF      |      | ?P                                     |      |      |                                                                                 |             |          |                                            |                                        |
|               | 0x080000                                                                                                    | AO 08                                                                                                    | 8035F9D                                                     | 08035FA1              | 08035FA5   | 08035F   | 49      |      | ;¥©                                    |      |      |                                                                                 |             |          |                                            |                                        |
|               | 0x080000                                                                                                    | BO 08                                                                                                    | 8035FAD                                                     | 08035FB1              | 08035FB5   | 0801FA   | 11      |      | ±μú                                    |      | ~    |                                                                                 |             |          |                                            |                                        |
| 0             | Log                                                                                                    |                                                                                                    |                                                             |                       |            |          | Live Up | date | Verbosity level                        | 1 2  | 🔘 з  | Board                                                                           | larget info | irmation |                                            |                                        |
|               | 13:51:37 : S<br>13:51:37 : UF<br>13:51:37 : S<br>13:51:37 : S<br>13:51:37 : Re<br>13:51:37 : Re<br>13:51:37 : Tir | iize : 308<br>PLOADING<br>iize : 1024<br>Address : 0x<br>ead progress:<br>ata read succes<br>me elapsed dur | Bytes<br>4 Bytes<br>48000000<br>isfully<br>ring the read op | eration is: 00:00:00. | 006        |          |         |      |                                        |      |      | Device<br>Type<br>Device ID<br>Revision ID<br>Flash size<br>CPU<br>Bootloader V | lersion     | 2 M      | STM32H<br>M<br>0x4<br>1B - Defa<br>Cortex- | 7xx<br>CU<br>450<br><br>sult<br>M7<br> |
| (?)           |                                                                                                    |                                                                                                    |                                                             |                       |            |          |         |      |                                        | 10   | 0% 🛞 |                                                                                 |             |          |                                            |                                        |

7. Перейдите во вкладку Erasing&programming

| STM32CubeProgrammer    |         |                      |            |          |             |                   | (19)     | f 🖸 🖌                                  | - • ×                                  |
|------------------------|---------|----------------------|------------|----------|-------------|-------------------|----------|----------------------------------------|----------------------------------------|
| Memory & File editio   | ו       |                      |            |          |             |                   |          |                                        | Connected                              |
| Memory & file edition  | +       |                      |            |          |             |                   |          | USB                                    | Disconnect                             |
| Erasing & programming  | Size    | 0x400                | Data width | 32-bit 🔹 | Find Data   | 0x                | Read 🔹   | USB                                    | configuration                          |
|                        | _       | 4                    | 8          | c        |             | ASCI              |          |                                        | USBI                                   |
| OB Option bytes        | 80      | 08035c11             | 08034FA5   | 08034FA  | .Υ          | \¥0§0             | <u>^</u> | Serial number                          | 200364500000                           |
|                        | A9      | 08034FAB             | 08034FAD   | 0000000  | 00 00       | )«00              |          | PID                                    | 0xdf11                                 |
| CPU MCU core           | 00      | 00000000             | 00000000   | 0802201  |             |                   |          | VID                                    | 0.0400                                 |
|                        | AF      | 00000000             | 08021FB9   | 08034FE  | s1 ~0       | 0 <sup>1</sup> ±0 |          |                                        | 0x0483                                 |
| SWV Serial Wire Viewer | 59      | 08035F5D             | 08035F61   | 08034F0  | 9 Y_        | ]aÉO              |          | Read Unprotect (                       | MCU)                                   |
|                        | 65      | 08035F69             | 08035005   | 0803503  | LF e_       | iPP               |          |                                        |                                        |
|                        | 21      | 0803503B             | 0803503D   | 08035F6  | 5D ! P      | P;P=Pm            |          |                                        |                                        |
|                        | 71      | 08035F75             | 08035F79   | 08035F7  | D q_        | uy}               |          |                                        |                                        |
|                        | 81      | 08035F85             | 08035F89   | 08035F8  | BD          |                   |          |                                        |                                        |
|                        | 91      | 08035F95             | 08035F99   | 0803503  | F           | ?P                |          |                                        |                                        |
|                        | 9D      | 08035FA1             | 08035FA5   | 08035FA  | . 9         | i¥0               |          |                                        |                                        |
|                        |         |                      |            |          |             |                   | >        |                                        |                                        |
| Fault Analyzer - BETA  |         |                      |            |          | ive Update. | Verbosity level   | 1 2 3    | Targ<br>Board<br>Device<br>Type        | et information<br><br>STM32H7xx<br>MCU |
| External loaders       | 0       |                      |            |          |             |                   |          | Device ID<br>Revision ID<br>Flash size | 0x450<br><br>2 MB - Default            |
| Full chip erase        | read op | eration is: 00:00:00 | .006       |          |             |                   |          | CPU<br>Bootloader Versio               | Cortex-M7<br>on                        |
| (?) Help               |         |                      |            |          |             |                   | 100%     |                                        |                                        |

8. Укажите путь к файлу прошивки, поставьте галочки, как указано на рисунке.

| Pro STIV                    | 32CubeProgrammer                                                                                                    |               |            |                    |            |                              | - 🗆 ×                       |
|-----------------------------|----------------------------------------------------------------------------------------------------|---------------|------------|--------------------|------------|------------------------------|-----------------------------|
| STM32<br>Cube               | Programmer                                                                                                    |               |            |                    | 19         | f 🕒 🎐                        | * 57                        |
|                             | Erasing & Programming                                                                                                    |               |            |                    |            |                              | Connected                   |
|                             | Download                                                                                                    | Erase flash m | emory      | Erase external men | nory       | USB 🔹                        | Disconnect                  |
| *                           | File path C:\Users\Istomin\Downloads\bm_v85_Ite_162.1 	Browse                                                                   | l             | Erase sele | ected sectors Full | chip erase | Port                         | ISB1 🔹 💋                    |
| OB                          | Start addr                                                                                                    | Select        | Index      | Start Address      | Size       | Serial number                | 200364500000                |
|                             | Skip flash erase before programming                                                                                             |               | 0          | 0x08000000         | 128К _     | PID                          | 0xdf11                      |
| CPU                         | Verify programming YKAЖИТС ПУТ                                                                                                  | ък            | 1          | 0x08020000         | 128K       | VID                          | 0x0483                      |
| SWV                         | Run after programming                                                                                                    |               | 2          | 0x08040000         | 128K       | Read Unprotect (MCI          | η 📕                         |
|                             | Поставьте эти                                                                                                    |               | 3          | 0x08060000         | 128K       |                              |                             |
|                             |                                                                                                    |               | 4          | 0x08080000         | 128К 🖵     |                              |                             |
|                             | галочки                                                                                                    |               | 5          | 0x080A0000         | 128K       |                              |                             |
|                             | Full chip erase                                                                                                    |               | 6          | 0x080C0000         | 128K       |                              |                             |
|                             | V Download file                                                                                                    |               | 7          | 0x080E0000         | 128K       |                              |                             |
|                             | Option bytes commands -ob                                                                                                    |               | 8          | 0x08100000         | 128K 🗸     |                              |                             |
|                             | Log Li                                                                                                    | ive Update Ve | rbosity le | vel 🖲 1 🔘          | 2 🔘 3      | Target in<br>Board<br>Device | nformation<br><br>STM32H7vv |
| UETA                        | 13:51:37 : Size : 308 Bytes<br>13:51:37 : UPLOADING                                                                             |               |            |                    |            | Type<br>Device ID            | MCU<br>0×450                |
|                             | 13:51:37 : Size : 1024 Bytes<br>13:51:37 : Address : 0x8000000                                                                  |               |            |                    |            | Revision ID                  | 2 MR Default                |
| $\overbrace{{}}^{\bigcirc}$ | 1351:37: Read progress:<br>1351:37: Data read successfully<br>13:51:37: Time elapsed during the read operation is: 00:00:00.006 |               |            |                    |            | CPU<br>Bootloader Version    | Cortex-M7<br>               |
| ?                           |                                                                                                    |               |            |                    | 100% 🛞     |                              |                             |

9. Нажмите «Start Programm...»

10. В конце процедуры программирования вы должны увидеть следующее сообщение:

| Prg STIV      | M32CubeProgrammer                                                                                                    |           |                          |             | - C      | ×                       |
|---------------|----------------------------------------------------------------------------------------------------|-----------|--------------------------|-------------|----------|-------------------------|
| STM32<br>Cube | 2 Programmer                                                                                                    |           |                          | y           | $\times$ | $\overline{\mathbf{N}}$ |
|               | Erasing & Programming                                                                                                    |           |                          |             | Not co   | onnected                |
|               | File path C:\Pchela\Firmware\BMi_N8\ARM\bm_v85_Ite.  File path C:\Pchela\Firmware\BMi_N8\ARM\bm_v85_Ite.  File path C:\Pchela\Firmware\BMi_N8\ARM\bm_v85_Ite.  File path C:\Pchela\Firmware\BMi_N8\ARM\bm_v85_Ite.  File path C:\Pchela\Firmware\BMi_N8\ARM\bm_v85_Ite.  File path C:\Pchela\Firmware\BMi_N8\ARM\bm_v85_Ite.  File path C:\Pchela\Firmware\BMi_N8\ARM\bm_v85_Ite.  File path C:\Pchela\Firmware\BMi_N8\ARM\bm_v85_Ite.  File path C:\Pchela\Firmware\BMi_N8\ARM\bm_v85_Ite.  File path C:\Pchela\Firmware\BMi_N8\ARM\bm_v85_Ite.  File path File path C:\Pchela\Firmware\BMi_N8\ARM\bm_v85_Ite.  File path File path Firmware\BMi_N8\ARM\bm_v85_Ite.  File path File path Firmware\BMi_N8\ARM\bm_v85_Ite.  File path File path Firmware\BMi_N8\ARM\bm_v85_Ite.  File path File path Firmware\BMi_N8\ARM\bm_v85_Ite.  File path File path Firmware\BMi_N8\ARM\bm_v85_Ite.  File path File path Firmware\BMi_N8\ARM\bm_v85_Ite.  File path File path Firmware\BMi_N8\ARM\bm_v85_Ite.  File path File path Firmware\BMi_N8\ARM\bm_v85_Ite.  File path File path Firmware\BMi_N8\ARM\bm_v85_Ite.  File path File path Firmware\BMi_N8\ARM\bm_v85_Ite.  File path File path Firmware\BMi_N8\ARM\bm_v85_Ite.  File path File path Firmware\BMi_N8\ARM\bm_v85_Ite.  File path File path Firmware\BMi_N8\ARM\bm_v85_Ite.  File path File path FirmWare File path FirmWare File path FirmWare File path FirmWare File path FirmWare File path File path File path File path File path FirmWare File path FirmWare File path FirmWare File path FirmWare File path File path File path File path File path File path FirmWare File path File path File path File path FirmWare File path File path File |           | USB                      | -           | Con      | inect                   |
| <b>.</b>      | Start addr Erase selected sectors Full chip e                                                                                                    | rase      | Port                     | USB config  | DFU      | - Ø                     |
| ОВ            | Skip flash erase before programming                                                                                                    | ize       | Serial numb<br>PID       | •r          | 154.4    |                         |
| CPU           | Verify programming           Run after programming                                                                                                    |           | VID                      | 0xi         | 0483     | -                       |
| swv           | To Warning X                                                                                                    |           | Read Unpro               | tect (MCU)  |          |                         |
|               | Automatic Mode Warning: Connection to device 0x450 is lost ay                                                                                                    |           |                          |             |          |                         |
|               | Ownload file                                                                                                    |           |                          |             |          |                         |
|               | Option bytes commands -ob                                                                                                    |           |                          |             |          |                         |
|               | Start automatic mode                                                                                                    |           |                          |             |          |                         |
|               | Log Verbosity level                                                                                                    | 3         |                          |             |          |                         |
|               | 15:19:56 : Read progress:<br>15:19:57 : Download verified successfully<br>15:19:57 : RUNNING Program                                                                                                    |           |                          | Target info | ormation |                         |
|               | 15:19:57 : Address: : 0x08000000<br>15:19:57 : Start operation achieved successfully                                                                                                    |           | Device<br>Type           |             |          |                         |
| 0             | 15:1907 / Warning, Connection to device (WHOU IS JOST<br>15:1958 : Disconnected from device.                                                                                                    |           | Device ID<br>Revision ID |             |          |                         |
| ?             | 100%                                                                                                    | $\otimes$ | Flash size<br>CPU        |             |          | =<br>-                  |

Значит процедура программирования прошла успешно!